## **Configuring PlayVox**

Configuring PlayVox for SSO enables administrators to manage their users using Citrix Gateway. Users can securely log on to PlayVox using their enterprise credentials.

To configure PlayVox for SSO through SAML, follow the steps below:

- 1. In a browser, type the URL, https://<domainname>.playvox.com and press **Enter**.
- 2. Type your credentials and click **Sign in**.

| $\nabla$ playvox |                       |  |  |
|------------------|-----------------------|--|--|
|                  | Sign in               |  |  |
|                  | Email or username     |  |  |
|                  | Password              |  |  |
|                  | Sign in               |  |  |
|                  | Forgot your password? |  |  |
|                  | G Sign in with Google |  |  |
|                  |                       |  |  |

3. On the Landing page, click **Settings** icon. From the drop-down list, click **Community**.

| $\nabla$ playvox        | Quality Coaching                    |                 |                  | Career            | 🔁 🜲 🕸 🕄 🥼  |
|-------------------------|-------------------------------------|-----------------|------------------|-------------------|------------|
| Workloads Interactions  | Evaluations Reports Scorecards Cali | brations Drafts |                  | User n<br>Integra | nanagement |
| Search for people       |                                     |                 |                  | Teams             | Q          |
| Press "Enter" to search |                                     |                 |                  | App set           | tings      |
|                         |                                     |                 |                  | Comm              | unity      |
| USER                    |                                     |                 | OPTIONS          | Quality           | , ing      |
| L Nilkanth              | Narkhede                            |                 | Start evaluating | Accoun<br>Billing | t          |

4. On the Community settings page, click **Security**.

| <b>♥</b> рІауvox            | Quality Coaching                                                                              |
|-----------------------------|-----------------------------------------------------------------------------------------------|
| Security                    |                                                                                               |
|                             |                                                                                               |
| General Security Cu         | stom date filters Appearance                                                                  |
|                             |                                                                                               |
| Logical Firewall            |                                                                                               |
| Restrict your PlayVox netwo | rk to a specific IP range so that PlayVox is only accessible at designated physical locations |
| IP restriction              |                                                                                               |
| Enabled                     |                                                                                               |
|                             |                                                                                               |

5. On the Security page, under the Authentication section, type the following details:

| uthentication                         |      |
|---------------------------------------|------|
| Allow email and password              |      |
| Allow Google sign on for everyone     |      |
| Allow Salesforce sign on for everyone |      |
| Allow SAML sign on for everyone       |      |
| Remote Login URL                      |      |
| https://com/saml/login                |      |
| Remote Logout URL                     |      |
| https://                              |      |
| Issuer URL                            |      |
| 4                                     |      |
| BEGIN CERTIFICATE 5                   |      |
| 2<br>2                                |      |
|                                       | /_   |
|                                       |      |
|                                       | Save |

- i. **Allow SAML sign on for everyone**: Select the checkbox to enable SAML sign on.
- ii. **Remote Login URL:** Enter the IdP URL, SAML 2.0 endpoint, for example, https://example.com/saml/login
- iii. **Remote Logout URL:** Enter the IdP Log off URL, for example, https://example.com/cgi/tmlogout
- iv. **Issuer URL: T**ype a unique issuer ID URL. For example: https:// example.com/saml/metadata/546600
- v. **X.509 Certificate**: To upload the certificate:
  - a. Remotely access your NetScaler instance using PuTTY.
  - b. Navigate to /nsconfig/ssl folder (using shell command cd /nsconfig/ssl) and press **Enter**.
  - c. Type cat <certificate-name> and press **Enter**.

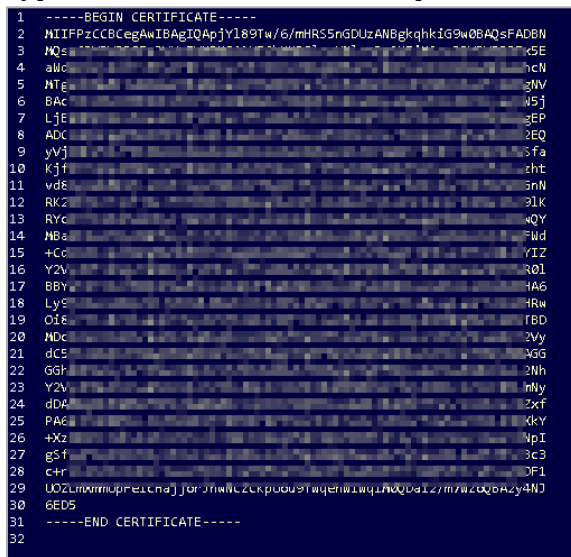

- d. Copy the text between -----BEGIN CERTIFICATE----- and -----END CERTIFICATE-----
- 6. Click **Save**.

The SAML settings are saved successfully.